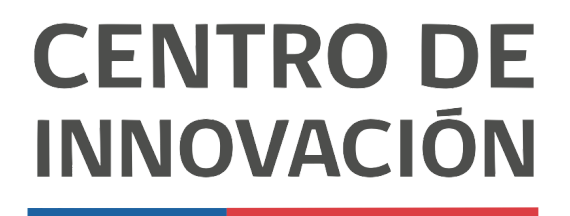

MINISTERIO DE EDUCACIÓN

## **Tutorial Google Classroom**

## Rúbricas en Google Classroom

- 1. Accede a Google Classroom en el link <u>classroom.google.com</u> o selecciona una clase desde tu Unidad de Google Drive.
- 2. Para adjuntar una rúbrica, primero debes crear una tarea. Para ello debes dirigirte a la opción Trabajo en clase, ubicada en la parte superior central.

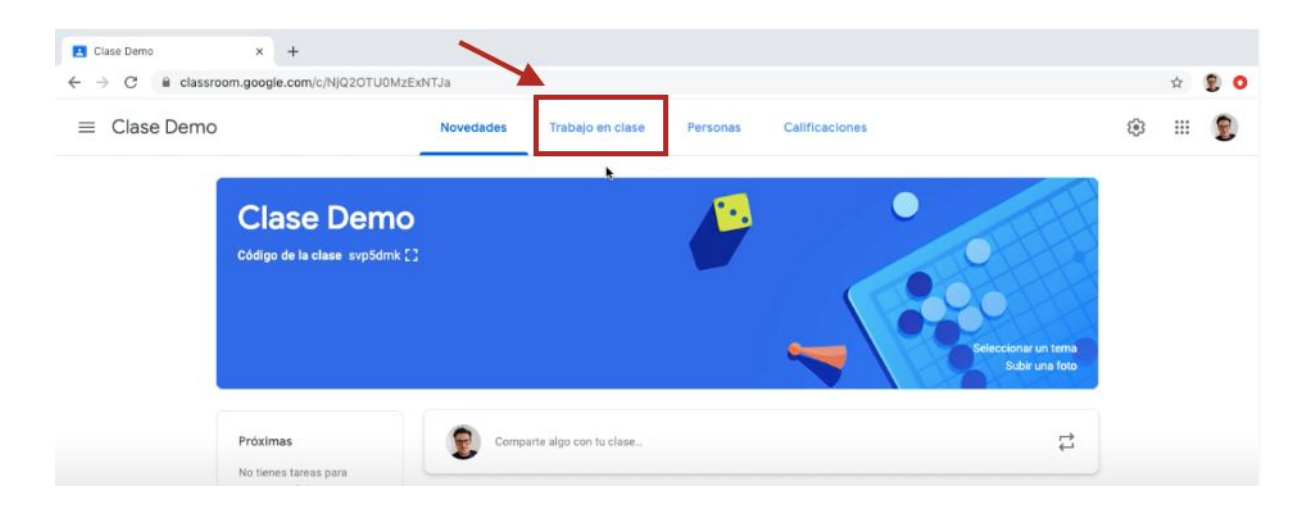

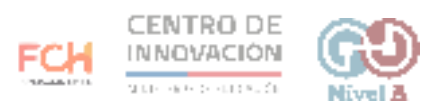

3. Cuando accedas, deberás hacer click en el botón Crear.

| → C  i classroom.google.com/ | w/NjQ2OTU0MzExNTJa/t/all                           |            |     | × (2<br>3) | 2 0 |
|------------------------------|----------------------------------------------------|------------|-----|------------|-----|
| ≡ Clase Demo                 | Novedades Trabajo en clase Personas Calificaciones |            | (3) |            | 2   |
|                              | + Crear Calendario de Google 🗅 Carpeta de la clase | e en Drive |     |            |     |
| Todos los temas              | Tema demo                                          | I          |     |            |     |
|                              | #001 Tare clase demo Publicado: 00 1               | 15         |     |            |     |
|                              | #002 Recursos aprendizaje en línea Publicado: 00 A | 44         |     |            |     |
|                              |                                                    |            |     |            |     |

4. Al hacer click, se desplegará un menú con distintas opciones de creación. Selecciona Tarea.

| Trabajo en clase de Clase De::: x          Plantilla de Rúbricas de Googi x         +         +         C | ф 💈 🤇                                                                             |                                          |   |       |
|----------------------------------------------------------------------------------------------------|-----------------------------------------------------------------------------------|------------------------------------------|---|-------|
| ≡ Clase Demo                                                                                              | Novedades                                                                         | Trabajo en clase Personas Calificaciones | ۲ | III 🔋 |
| E Clase Demo Novedades                                                                                    | Calendario de Google 📄 Carpeta de la clase en Drive                               |                                          |   |       |
| Tema demo                                                                                                 | <ul> <li>Pregunta</li> <li>Material</li> <li>Reutilizar la publicación</li> </ul> | Publicado: 00.15                         |   |       |
|                                                                                                    | 🛤 Tema                                                                            | en linea Publicado: 00:44                |   |       |

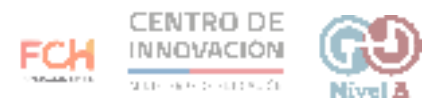

- 5. Al hacer click en Tarea, se abrirá una ventana para completar los datos de tu tarea. Los campos que debes completar son:
  - Nombre de tarea (se sugiere asignarles un número para que los estudiantes conozcan el orden)
  - Instrucciones (agrega los detalles de tu tarea. Se sugiere ser claro respecto a las expectativas que tenemos sobre el trabajo de tus estudiantes)

| Tral                            | abajo en clase de Clase Dem 🛪 📑 Plantilla de Rúbricas de Googie 🗙   🕂 |                             |
|---------------------------------|-----------------------------------------------------------------------|-----------------------------|
| $\leftrightarrow$ $\rightarrow$ | C & classroom.google.com/w/NjQ2OTU0MzExNTJa/t/all                     | 🖈 🔮 O                       |
| ×                               | Tarea                                                                 | Asignar                     |
| Ē                               | Titulo<br>#003 Tarea con rubrica                                      | Para                        |
|                                 |                                                                       | Clase Demo 👻 Todos los al 👻 |
| =                               | Instrucciones (opcional)                                              | Puntos                      |
|                                 |                                                                       | 100 -                       |
|                                 |                                                                       | Fecha de entrega            |
|                                 | 1) Agregar + Crear                                                    | Sin fecha límite 👻          |
|                                 |                                                                       | Tema                        |

6. En el botón Agregar, puedes agregar cualquier recurso que sea necesario para la tarea de tus estudiantes. Podrás seleccionar un recurso desde Google Drive, agregar un vínculo, adjuntar un archivo o un video desde Youtube.

|                                  | ☆ (              |
|----------------------------------|------------------|
| t clase de Clase Dem x           | Guardado Asignar |
| Titulo<br>#003 Tarea con rubrica | Para             |
| Instrucciones (opcional)         | Puntos           |
| X                                | 100 -            |
| Aggegar + Crear                  | Fecha de entrega |
| Coogle Drive                     | Tema             |
| GD Vinculo                       | Tema demo        |
| YouTube                          | Rúbrica          |

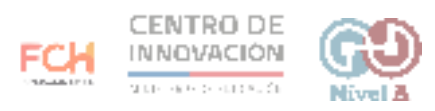

7. Selecciona el recurso que quieras adjuntar y haz click en el botón Agregar.

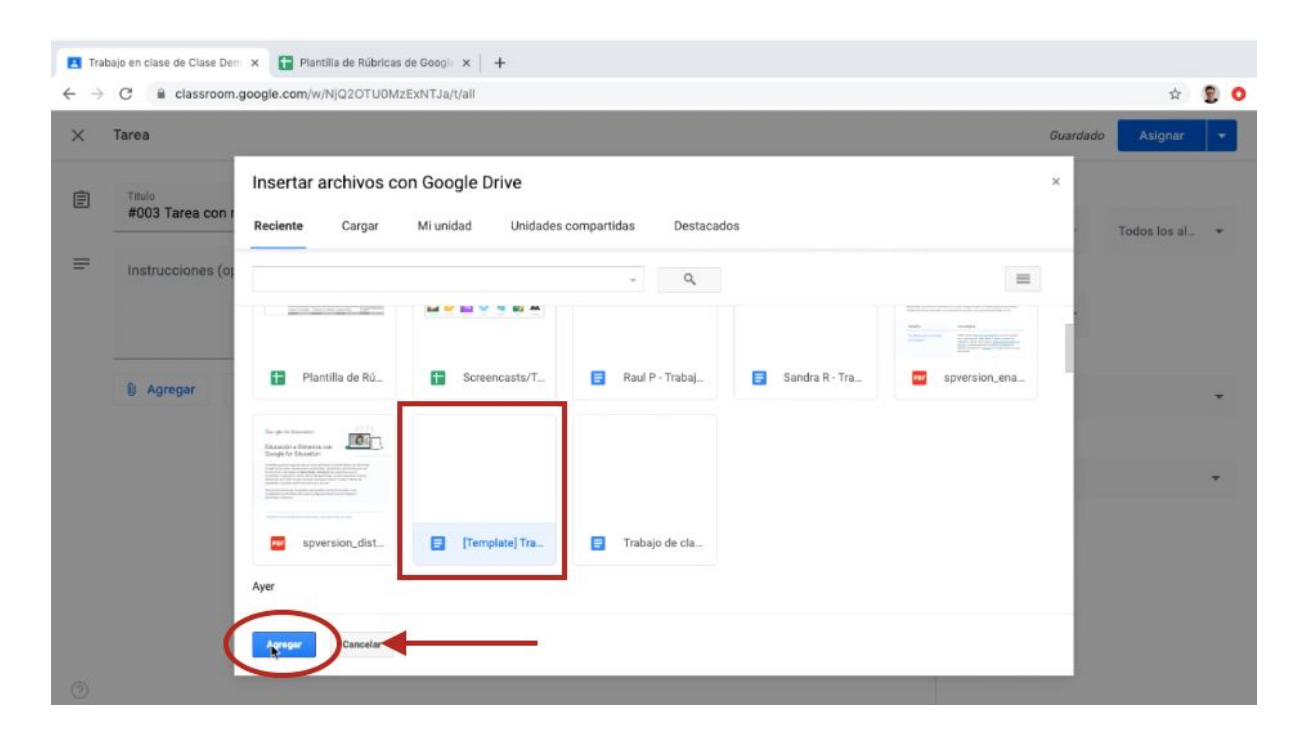

8. Cuando hayas agregado el recurso que deseas, dirígete a la sección Rúbrica y haz click en Crear nueva rúbrica.

| ← → | Tabaja en cluse de Cluse Den: x Plantila de Ribbricas de Googie x   → C   a classroom.google.com/w/N/Q2OTUOM/EXNTJa//all     < Tarea     Guardado Asignar     Para   findo   #003 Tarea con nubrica     Instrucciones (opcional)     Instrucciones (opcional)      Instrucciones (opcional) <th>0</th> | 0                                                                                             |              |   |  |
|-----|----------------------------------------------------------------------------------------------------|-----------------------------------------------------------------------------------------------|--------------|---|--|
| ×   | C i classroom.geogle.com/w/k/ijQ2OTUDM/ZEXNTJa/t/all     Farea     Cuardado     Thulo   Thulo   Thulo   Thulo   Thulo   Para   Clase Demo ~   Todos Ios al. ~   Puntos   100 ~   Agregar   + Crear     Instrucciones (opcional)     Para     Puntos   100 ~   Fecha de entrega   Sin fecha limite   Tema Tema Tema Tema Tema Cuardado                                                                                                    |                                                                                               |              |   |  |
| Ē   | Título<br>#003 Tarea con rubrica                                                                                                    | Para<br>Clase Demo 👻                                                                          | Todos los al |   |  |
| =   | Instrucciones (opcional)                                                                                                    | Puntos<br>100 <del>-</del>                                                                    |              |   |  |
|     | Agregar + Crear                                                                                                    | Fecha de entrega<br>Sin fecha límite                                                          |              | ÷ |  |
|     | [Template] Trabajo de clase<br>Documentos de Google                                                                                                    | Tema<br>Tema demo                                                                             |              | ٠ |  |
|     |                                                                                                    | Rúbrica<br>+ Rúbrica<br>Crear rúbrica<br>Volver a utilizar rúbrica<br>Importar desde Hojas de | cálculo      | ] |  |

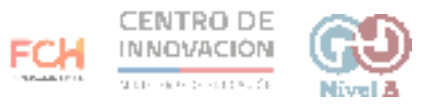

- 9. Para crear una rúbrica deberás completar los siguientes campos:
  - Título de los criterios (obligatorio)
  - Descripción del criterio
  - Definir el valor de puntos por nivel
  - Título del nivel
  - Descripción del nivel

|                                                     | 0m/w/NjQ201      | IZEXN I Ja/t/all                                                     | Ŷ                                                                     |   | 1 |
|-----------------------------------------------------|------------------|----------------------------------------------------------------------|-----------------------------------------------------------------------|---|---|
| Titulo del criterio   Itulo del criterio            |                  |                                                                      |                                                                       |   |   |
| 003 Tarea con rub                                   | orica            |                                                                      |                                                                       | ; | : |
| rega los criterios con los que se ev<br>n la tarea. | aluará el trabaj | los alumnos, además de los niveles de rendimiento o las descripcione | es que quieras incluir. Los alumnos recibirán una copia de la rúbrica |   |   |
| 🔵 Usar puntuación                                   |                  |                                                                      | /1                                                                    |   |   |
| ien de la puntuación: Descendente                   | •                |                                                                      |                                                                       |   |   |
| Título del criterio (obligatori                     | o)               |                                                                      | п                                                                     | - | : |
| Descripción del criterio                            |                  | I                                                                    |                                                                       |   |   |
| Puntos (obligatorio)<br>1                           |                  |                                                                      |                                                                       |   |   |
| Título del nivel                                    | _                |                                                                      |                                                                       |   |   |
| •                                                   |                  |                                                                      |                                                                       |   |   |

## 10. Al hacer click en el botón + podrás agregar un nuevo nivel

| <ul> <li>C is classroom.google.com/w/NJQ2OTU0MzExNTJa/t</li> </ul>                     | <b>立</b>                                                                                                    | 2 |
|----------------------------------------------------------------------------------------|----------------------------------------------------------------------------------------------------|---|
| X Rúbrica                                                                              | ise de Clase Den X Pantilla de Rúbricas de Googi X +<br>a classroom.googie.com/w/N/Q2OTUUM/zEXNTJa/t/all<br>a classroom.googie.com/w/N/Q2OTUUM/zEXNTJa/t/all<br>a Cuardar<br>Farea con rubrica<br>interios con los que se evaluará el trabajo de los alumnos, además de los niveles de rendimiento o las descripciones que quieras incluir. Los alumnos recibirán una copia de la rúbrica<br>puntuación<br>interios condente<br>ripción del criterio<br>tulo del nivel<br>gescripción<br>tulo del nivel<br>a composition on trabante de la rúbrica de los alumnos, además de los niveles de rendimiento o las descripciones que quieras incluir. Los alumnos recibirán una copia de la rúbrica<br>puntuación<br>ris (deligatorio)<br>tulo del nivel<br>a composition on trabante de la rúbrica de la rúbrica de la rúbrica de la rúbrica de la rúbrica de la rúbrica de la rúbrica de la rúbrica de criterio<br>tulo del nivel<br>a composition on trabante de la rúbrica de la rúbrica de la rúbrica de la rúbrica de la rúbrica de la rúbrica de la rúbrica de la rúbrica de la rúbrica de la rúbrica de la rúbrica de la rúbrica de la rúbrica de la rúbrica de la rúbrica de la rúbrica de la rúbrica de la rúbrica de la rúbrica de la rúbrica de criterio<br>tulo del nivel<br>a composition on trabante de rúbrica de la rúbrica de la rú |   |
| #003 Tarea con rubrica                                                                 |                                                                                                    | : |
| Agrega los criterios con los que se evaluará el trabajo de los alumne<br>con la tarea. | nás de los niveles de rendimiento o las descripciones que quieras incluir. Los alumnos recibirán una copia de la rúbrica                                                                                                    |   |
| Usar puntuación                                                                        | 7                                                                                                    |   |
| Descripción del criterio                                                               |                                                                                                    |   |
| Puntos (obligatorio)                                                                   |                                                                                                    |   |
| 1                                                                                      | e.com/w/Njd2OTUOM2EXNTJar/vali  Guardar  Lubrica  te  A  A  A  A  A  A  A  A  A  A  A  A  A                                                                                                    |   |
| ⊕ Titulo del nivel                                                                     |                                                                                                    |   |
| Agringar un Invel                                                                      |                                                                                                    |   |
|                                                                                        |                                                                                                    |   |

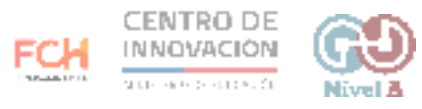

11. También puedes agregar nuevo criterio a tu rúbrica. Para ello, haz click en la opción Agregar un criterio, ubicado en la esquina inferior izquierda

| Trabajo en clase de Clase De:::x  Trabajo en clase de Clase De:::x Trabajo en clase de Clase De:::x Trabajo en clase de:::x Trabajo en clase de:::x Trabajo en clase de:::x Trabajo en clase de:::x Trabajo en clase de:::x Trabajo en clase de:::x Trabajo en clase de:::x Trabajo en clase de:::x Trabajo en clase de:::x Trabajo en clase de:::x Trabajo en clase de:::x Trabajo en clase de:::x Trabajo en clase de:::x Trabajo en clas |                                                          |                                    |                                                                                                    |      |  |
|----------------------------------------------------------------------------------------------------|----------------------------------------------------------|------------------------------------|----------------------------------------------------------------------------------------------------|------|--|
| <ul> <li>              C ■ classroom.google.com/w/N/Q2OTUOM/EENTJa//Jall</li></ul>                                                                                                    |                                                          |                                    |                                                                                                    |      |  |
| rega<br>n la 1                                                                                                    | a los criterios con los que se evaluará el tra<br>tarea. | abajo de los alumnos, además de lo | os niveles de rendimiento o las descripciones que quieras incluir. Los alumnos recibirán una copia de la rúb | rica |  |
| aajo en cla<br>C<br>Rúbric<br>DO3 1<br>ega los c<br>(la tarea.<br>Usar<br>len de la p<br>Desr<br>Pi<br>1<br>1<br>                                                                                                    | Usar puntuación<br>la suntuación: Descendente 👻          |                                    |                                                                                                    | /1   |  |
| X Rúbrica<br>#003 Ta<br>Agrega los crite<br>con la tarea.<br>Usar pur<br>Orden de la puntu<br>Orden de la puntu<br>Descripu<br>Puntos<br>1<br>Título                                                                                                    | Descripción del criterio                                 |                                    |                                                                                                    |      |  |
|                                                                                                    | Puntos (obligatorio)<br>1                                | Puntos (obligatorio)               |                                                                                                    |      |  |
|                                                                                                    |                                                          |                                    |                                                                                                    |      |  |
| •                                                                                                    | Título del nivel                                         | Título del nivel                   | _⊕                                                                                                    |      |  |
| ÷                                                                                                    | Título del nível 🕀 🕀                                     | Título del nivel Descripción       | _ ⊕                                                                                                    |      |  |

12. Una vez completada tu rúbrica, haz click en el botón Guardar ubicado en la esquina superior derecha.

| Trabajo en clase de Clase Den: X Plantilla de Rúbricas de Googi X + C e classroom.google.com/w/N/Q2OTU0M/EXNTJa/t/all Rúbrica #003 Tarea con rubrica Ic Agrega los criterios con los que se evaluará el trabajo de los alumnos, además de los niveles de rendimiento o las descripciones que quieras incluir. Los alumnos recibirán una copia de la rúbrica con la tarea. I Descripción del criterio Puntos (obligatorio) Título del nivel • O |                                                                                                    |                            |                                                                   |                                                                    |
|----------------------------------------------------------------------------------------------------|----------------------------------------------------------------------------------------------------|----------------------------|-------------------------------------------------------------------|--------------------------------------------------------------------|
| Trabajo en clase de Clase Der: x      Piuntilla de Rúbricas de Googi x +       C      e classroom.google.com/w/N/QOZUUMZEXNTJa/t/all                                                                                                    |                                                                                                    |                            |                                                                   |                                                                    |
| < R                                                                                                    | úbrica                                                                                                    |                            |                                                                   | Guardar                                                            |
| #003 Tarea con rubrica  Agrega los criterios con los que se evaluará el trabajo de los alumnos, además de los niveles de rendimiento o las descripciones que quieras incluir. Los alumnos recibirán una copia de la núbrica  con la tarea.   Usar puntuación Orden de la puntuación Descripción del criterio Descripción del criterio                                                                                                    |                                                                                                    |                            |                                                                   |                                                                    |
| Agrega I<br>con la ta                                                                                                    | os criterios con los que se ev<br>irea.                                                                                                    | aluará el trabajo de los a | umnos, además de los niveles de rendimiento o las descripciones o | que quieras incluir. Los alumnos recibirán una copia de la rúbrica |
| C Rúbrica       #003 Tarea con rubrica     :       Agrega los criterios con los que se evaluará el trabajo de los alumnos, además de los niveles de rendimiento o las descripciones que quieras incluir. Los alumnos recibirán una copia de la rúbrica con la tarea.     :       Var puntuación     /1       Orden de la puntuación:     Descripción del criterio       Puntos (obligatorio)     Título del nivel                              |                                                                                                    |                            |                                                                   |                                                                    |
| Orden de                                                                                                    | Rúbrica O3 Tarea con rubrica ia los criterios con los que se evaluará el trabajo de los alumnos, además de los niveles de rendimiento o las descripciones que quieras incluir. Los alumnos recibirán una copia de la rúbrica a tarea. Usar puntuación de la puntuación: Descendente: Puntos (obligatorio) Puntos (obligatorio) |                            |                                                                   |                                                                    |
| Corden de la puntuación<br>Orden de la puntuación: Descendente: -<br>Descripción del criterio                                                                                                    |                                                                                                    |                            |                                                                   |                                                                    |
| Agrega los criterios con los que se evaluará el trabajo de los alumnos, además de los niveles de rendimiento o las descripciones que quieras incluir. Los alumnos recibirán una copia de con la tarea.  Orden de la puntuación Orden de la puntuación: Descripción del criterio Puntos (obligatorio)                                                                                                    |                                                                                                    |                            |                                                                   |                                                                    |
|                                                                                                    | Puntos (obligatorio)                                                                                                    |                            |                                                                   |                                                                    |
| ⊕_                                                                                                    | Título del nivel                                                                                                    |                            |                                                                   |                                                                    |
|                                                                                                    | Descripción                                                                                                    |                            |                                                                   |                                                                    |

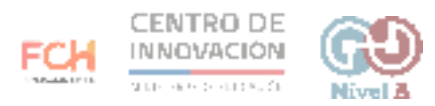

13. También puedes agregar una rúbrica que tengas previamente diseñada en una hoja de cálculo. Para ello vuelve al menú de Tarea y en la sección Rúbrica selecciona Importar desde hojas de cálculo.

| <b>C</b> 7                                                                                                    | C Classi               | Iase de Clase De::: x Plantilla de Rúbricas de Googi: x <ul> <li>classroom.google.com/w/N/Q2OTUOM/2EXNTJa/t/all</li> </ul> <ul> <li>a</li> <li>b</li> <li>classroom.google.com/w/N/Q2OTUOM/2EXNTJa/t/all</li> </ul> Agregar + Crear Icremplate] Trabajo de clase Documentos de Google Los alumnos pueden ver el archivo • |                                         |                           | W | 5. |
|----------------------------------------------------------------------------------------------------|------------------------|----------------------------------------------------------------------------------------------------|-----------------------------------------|---------------------------|---|----|
| ×                                                                                                    | Tarea                  | en clase de Clase De::: x Plantilla de Rúbricas de Googi x +<br>9 à classroom.google.com/w/N/Q2OTUUM/EXNTJa/t/all<br>rea<br>Thuio<br>#003 Tarea con rubrica<br>Instrucciones (opcional)<br>0 Agregar + Crear<br>[Template] Trabajo de clase<br>Documentos de Google<br>Los alumnos pueden ver el archivo                  | Guardado                                | Asignar                   |   |    |
| Ê                                                                                                    | Titulo<br>#003 Tarea c | on rubrica                                                                                                    |                                         | Para                      |   |    |
| Instructiones (opcional) Agregar + Crear Class de class de class de class de class Class alumnos pueden ver el archivo * X Recha de entrega Sin fecha limite Tema Tema Tema Fecha de entrega Sin fecha limite Tema Tema Fecha de entrega Sin fecha limite Tema Tema Fecha de entrega Sin fecha limite Tema Tema Fecha de entrega Sin fecha limite Tema Tema Fecha de entrega Sin fecha limite Tema Tema Fecha de entrega Sin fecha limite Tema Tema Fecha de entrega Sin fecha limite Tema Tema demo Vibrica + Rúbrica Class de class Vibrica + Rúbrica Vibrica Yibrica + Rúbrica Vibrica - Vibrica - Vibrica </td <td>Todos los al</td> <td>*</td>                                                                                                    | Todos los al           | *                                                                                                    |                                         |                           |   |    |
| =                                                                                                    | Instrucciones          | (opcional)                                                                                                    |                                         | Puntos                    |   |    |
|                                                                                                    |                        |                                                                                                    |                                         | 100 -                     |   |    |
|                                                                                                    |                        |                                                                                                    |                                         | Fecha de entrega          |   |    |
|                                                                                                    | Agregar                | + Crear                                                                                                    |                                         | Sin fecha límite          |   | *  |
|                                                                                                    |                        | [Template] Trabajo de clase<br>Documentos de Google                                                                                                    | Los alumnos pueden ver el archivo 🛛 👻 🗙 | Tema<br>Tema demo         |   | *  |
|                                                                                                    |                        |                                                                                                    |                                         | Rúbrica                   |   | 1  |
| Thue Para   #003 Tarea con rubrica Clase Demo   Instrucciones (opcional) Puntos   Instrucciones (opcional) Puntos   Image: Image: Image | + Rúbrica              |                                                                                                    |                                         |                           |   |    |
|                                                                                                    |                        |                                                                                                    |                                         | Crear rúbrica             |   |    |
|                                                                                                    |                        |                                                                                                    |                                         | Volver a utilizar rúbrica |   |    |

14. Una vez que hagas click en Importar desde hojas de cálculo, selecciona la rúbrica que desees importar y haz click en Agregar,

| 🖪 Tra | bajo en clase de Clase Der | × 🚺 Plantilla de Rúbricas de Googie × +                                                                 |          |              |    |  |
|-------|----------------------------|----------------------------------------------------------------------------------------------------|----------|--------------|----|--|
| ← →   | C 🗎 classroom.             | google.com/w/NjQ2OTU0MzExNTJa/t/all                                                                     | _        | \$           | 20 |  |
| ×     | Tarea                      |                                                                                                    | Guardado | Asignar      | •  |  |
| Ē     | Titulo<br>#003 Tarea con r | Insertar archivos con Google Drive<br>Hojas de cálculo Cargar Mi unidad Unidades compartidas Destacados | ×        | Today lay al |    |  |
| =     | Instrucciones (o;          | Hojas de cálculo                                                                                        | 1        | Tours for al |    |  |
|       | U Agregar<br>[T<br>De      | Hoy                                                                                                    |          |              | •  |  |
| 0     |                            |                                                                                                    |          |              |    |  |

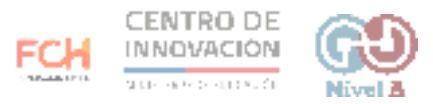

15. Cuando subas tu rúbrica, ésta completará la rúbrica estándar de Classroom. Revisa que todos los criterios coinciden con lo que tú creaste en tu rúbrica en hojas de cálculo.

| 1                                                                                                    | Rúbrica                                       |           |                                                     |                |                                         |           |                                                                 |                | Gua             | arda | ar |
|----------------------------------------------------------------------------------------------------|-----------------------------------------------|-----------|-----------------------------------------------------|----------------|-----------------------------------------|-----------|-----------------------------------------------------------------|----------------|-----------------|------|----|
| 00                                                                                                    | 03 Tarea con rubri                            | са        |                                                     |                |                                         |           |                                                                 |                |                 | :    | 1  |
| rega<br>n la 1                                                                                                    | los criterios con los que se evalua<br>tarea. | rá el tra | bajo de los alumnos, además                         | s de los nivel | es de rendimiento o las descri          | pciones q | ue quieras incluir. Los alumnos recib                           | irán una copia | i de la rúbrica |      |    |
| <ul> <li>c) a classroom.google.com/w/NQ2OTUUM/EEXNTJa/t/all</li> <li>c) a classroom.google.com/w/NQ2OTUUM/EEXNTJa/t/all</li> <li>c) Rúbrica</li> <li>c) Guandar</li> <li>c) Coancelar</li> <li>c) Coancelar</li> <lic) coancelar<="" li=""> <li>c) Coancelar</li> <li>c) Coancelar</li></lic)></ul> |                                               |           |                                                     |                |                                         |           |                                                                 |                |                 |      |    |
|                                                                                                    |                                               |           |                                                     |                |                                         |           |                                                                 |                |                 |      |    |
| [                                                                                                    | Puntos (obligatorio)<br>10                    |           | Puntos (obligatorio)<br>9                           |                | Puntos (obligatorio)<br>8               | 5         | Puntos (obligatorio)<br>O                                       |                |                 |      |    |
| Puntos<br>10<br>Titulo<br>Cump<br>Descri<br>Desc                                                                                                    | Titulo del nivel<br>Cumple con los estandares | - +       | Título del nivel<br>Se aproxima a los<br>estándares | Ð              | Título del nivel<br>Debajo del estándar |           | Título del nivel<br>No cumple los<br>requerimientos de la tarea | œ              |                 |      |    |
|                                                                                                    | Descripción<br>Descripción                    |           | Descripción<br>Descripción                          |                | Descripción<br>Descripción              |           | Descripción<br>Descripción                                      |                |                 |      |    |
|                                                                                                    |                                               |           |                                                     |                |                                         | :         |                                                                 | -              |                 |      |    |

16. Para finalizar tu rúbrica, haz click en el botón Guardar, ubicado en la esquina superior derecha

| C a classroom.google.com                                                                                                    | WINDER COMPERING CONTENT                |                                             |                                                  | н                         |
|----------------------------------------------------------------------------------------------------|-----------------------------------------|---------------------------------------------|--------------------------------------------------|---------------------------|
| Rúbrica                                                                                                    |                                         |                                             |                                                  | Guar                      |
| 03 Tarea con rubri                                                                                                    | са                                      |                                             |                                                  |                           |
| ga los criterios con los que se evalu<br>a tarea.                                                                                                    | ará el trabajo de los alumnos, además o | de los niveles de rendimiento o las descrip | ciones que quieras incluir. Los alumnos recibirá | n una copia de la rúbrica |
|                                                                                                    |                                         |                                             |                                                  |                           |
| Usar puntuación                                                                                                    |                                         |                                             |                                                  | 140                       |
| Usar puntuación<br>s de la puntuación: Descendente                                                                                                    | •                                       |                                             |                                                  | /40                       |
| Usar puntuación<br>de la puntuación: Descendente<br>Título del criterio (obligatorio)                                                                          | *                                       |                                             |                                                  | /40                       |
| Usar puntuación<br>de la puntuación: Descendente<br>Título del criterio (obligatorio)<br>Criterio #1                                                           |                                         |                                             |                                                  | /40                       |
| Usar puntuación<br>de la puntuación: Descendente<br>Título del criterio (obligatorio)<br>Criterio #1<br>Descripción del criterio                               | •                                       |                                             |                                                  | /40                       |
| Usar puntuación Descendente<br>Título del criterio (obligatorio)<br>Criterio #1<br>Descripción del criterio<br>Descripción del criterio                        | •                                       |                                             |                                                  | /40                       |
| Usar puntuación<br>n de la puntuación: Descendente<br>Título del oriterio (obligatorio)<br>Criterio #1<br>Descripción del criterio<br>Descripción del criterio | Puntos (obligatorio)                    | Puntos (obligatoria)                        | Puntos (obligatorio)                             | /40                       |

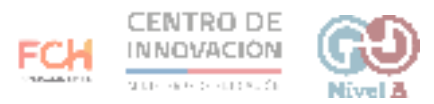

17. En la pantalla principal de Tarea, podrás ver que se adjuntó tu rúbrica correctamente

| E Trak | ajo en clase de Clase Demi x Flantilla de Rúbricas de Googli x + | ÷ 9 0                                        |
|--------|------------------------------------------------------------------|----------------------------------------------|
| ×      | Tarea                                                            | Guardado Asignar 👻                           |
| Ē      | Titulo<br>#003 Tarea con rubrica                                 | Para<br>Clase Demo 👻 Todos los al            |
| =      | Instrucciones (opcional)                                         | Puntos                                       |
|        | 8 Agregar + Crear                                                | Sin fecha límite 👻                           |
|        | [Template] Trabajo de clase<br>Documentos de Google              | Tema<br>Tema demo 👻                          |
|        |                                                                  | Rúbrica<br>Rúbrica: 4 criterios • 40 ptos. × |

18. Para finalizar, haz click en Asignar.

| × | Tarea                |                                                     |                                         | Guardi do 🖓 Signar                           |  |
|---|----------------------|-----------------------------------------------------|-----------------------------------------|----------------------------------------------|--|
| Ê | Titulo<br>#003 Tarea | con rubrica                                         |                                         | Para                                         |  |
| = | Instruccione         | s (opcional)                                        |                                         | Puntos                                       |  |
|   | Agregar              | + Crear                                             |                                         | Fecha de entrega<br>Sin fecha límite         |  |
|   | ,                    | [Template] Trabajo de clase<br>Documentos de Google | Los alumnos pueden ver el archivo 🛛 👻 🗙 | Tema<br>Tema demo                            |  |
|   |                      |                                                     |                                         | Rúbrica<br>Rúbrica: 4 criterios • 40 ptos. × |  |

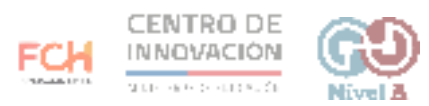

19. Al asignar, volverás al menú de Trabajo en clase, donde podrás ver la tarea que haz creado

| / C = classiconingoog        | in wali da la da la da la da la da la da la da la da la da da da da da da da da da da da da da |            | M |   |
|------------------------------|------------------------------------------------------------------------------------------------|------------|---|---|
| Clase Demo                   | Novedades Trabajo en clase Personas Calificaciones                                             | <b>(</b> ) | ш | 2 |
|                              | + Crear Calendario de Google 🗅 Carpeta de la clase en Drive                                    |            |   |   |
| Todos los temas<br>Tema demo | Tema demo :                                                                                    |            |   |   |
|                              | (i) #001 Tare clase demo Publicado: 00.15                                                      |            |   |   |
|                              | (1) #002 Recursos aprendizaje en línea Publicado: 00.44                                        |            |   |   |
|                              |                                                                                                |            |   |   |

20. Para ver los detalles de tu tarea, haz click en ella. Se desplegará todo el contenido de tu tarea, incluyendo la rúbrica. Tus estudiantes podrán consultarla para conocer los criterios de evaluación previo a la entrega de la tarea.

| Clase Demo                   | Novedades Trabajo en clase Personas Calificación | nes 🐵 🏢                         |
|------------------------------|--------------------------------------------------|---------------------------------|
| Todos los temas<br>Tema demo | Tema demo                                        | i.                              |
|                              | (i) #001 Tare clase demo                         | Publicado: 00.15                |
|                              | #002 Recursos aprendizaje en linea               | Publicado: 00.44                |
|                              | (ii) #003 Tarea con rubrica                      | Publicado: 02:00                |
|                              | Sin fecha limite                                 |                                 |
|                              | O                                                | aron Asignadas                  |
|                              |                                                  | Second States States and States |

## > Consejos

Si quieres conocer más sobre rúbricas para Classroom, puedes visitar este link del <u>Centro de Ayuda de Google</u>. Te sugerimos traducir el artículo al español haciendo click en el aviso que se mostrará en tu pantalla de forma automática

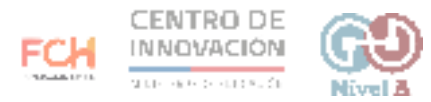